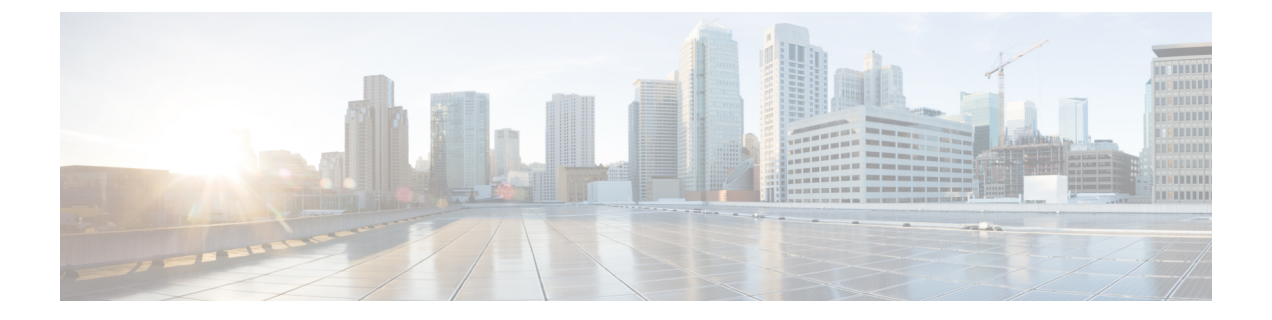

# アプライアンスの設定準備

- ・アプライアンス設定の準備の概要(1ページ)
- Cisco Integrated Management Controller に対するブラウザアクセスの有効化 (2ページ)
- ・事前設定チェックの実行(7ページ)
- ネットワーク インターフェイス カードの無効化 (10ページ)
- •アプライアンスのイメージの再作成 (16ページ)
- Cisco DNA Centerアプライアンスの設定 (22 ページ)

## アプライアンス設定の準備の概要

Cisco DNA Center アプライアンスを正常に設定するには、まず、次のタスクを実行します。

- 1. アプライアンスのCisco IMC に対するアクセスを有効にします(「Cisco Integrated Management Controller に対するブラウザアクセスの有効化」を参照)。
- 2. Cisco IMC を使用して、ハードウェアとスイッチの重要な設定を確認、調整します(「事前設定チェックの実行」を参照)。
- アプライアンスに付属する Intel X710-DA4 ネットワーク インターフェイス カード (NIC) が現在有効になっている場合は、これを無効にする必要があります(「ネットワークイン ターフェイス カードの無効化(10ページ)」を参照)。
- Cisco DNA Center ソフトウェアはあらかじめアプライアンスにインストールされています が、状況によってはソフトウェアを再インストールする必要が生じる場合があります(現 在のクラスタリンク設定を変更する前など)。このような場合は、「アプライアンスのイ メージの再作成」で説明されているタスクも実行する必要があります。

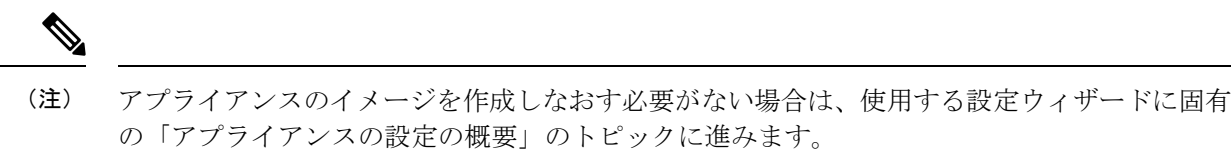

- Maglev 設定ウィザード
- ブラウザベースの設定ウィザード(44 および 56 コアアプライアンス)
- ・ブラウザベースの設定ウィザード(112コアアプライアンス)

# Cisco Integrated Management Controller に対するブラウザ アクセスの有効化

「アプライアンスのインストールワークフロー」の説明に従ってアプライアンスをインストー ルした後、Cisco IMC 設定ユーティリティを使用して、アプライアンスの CiIMC ポートに IP アドレスとゲートウェイを割り当てます。この操作で Cisco IMC GUI にアクセスできるように なります。これはアプライアンスを設定するとき使用する必要があります。

Cisco IMC の設定が完了したら、Cisco IMC にログインし、「事前設定チェックの実行」に記載されているタスクを実行して、設定が正しいことを確認します。

 $\mathcal{O}$ 

- **ヒント** お客様の環境のセキュリティを確保するため、アプライアンスの初回ブート時は、Cisco IMC ユーザのデフォルトパスワードを変更するように求められます。Cisco IMC ユーザパスワード を後で変更するには、次のように Cisco IMC GUI を使用します。
  - 1. GUI の左上隅から [Toggle Navigation] アイコン (2) をクリックし、[Admin] > [User Management] を選択します。

[Local User Management] タブがすでに選択されている必要があります。

2. ユーザ1のチェックボックスをオンにして、[Modify user] をクリックします。

[Modify User Details] ダイアログボックスが開きます。

- 3. [Change Password] チェックボックスをオンにします。
- 4. 新しいパスワードを入力して確認し、[Save] をクリックします。

**ステップ1** 次のいずれかを接続して、アプライアンスコンソールにアクセスします。

アプライアンスの前面パネルにある KVM コネクタ(「前面パネルと背面パネル」の前面パネル図のコンポーネント11)に接続する KVM ケーブルか、

- •アプライアンスの背面パネルにある USB ポートと VGA ポート (「前面パネルと背面パネル」の背面パネル図のコンポーネント2 および5) に接続するキーボードとモニタ。
- **ステップ2** アプライアンスの電源コードが接続され、電源がオンになっていることを確認します。
- **ステップ3** 前面パネルの電源ボタンを押して、アプライアンスをブートします。

Cisco IMC 設定ユーティリティの次のようなブート画面が表示されます。

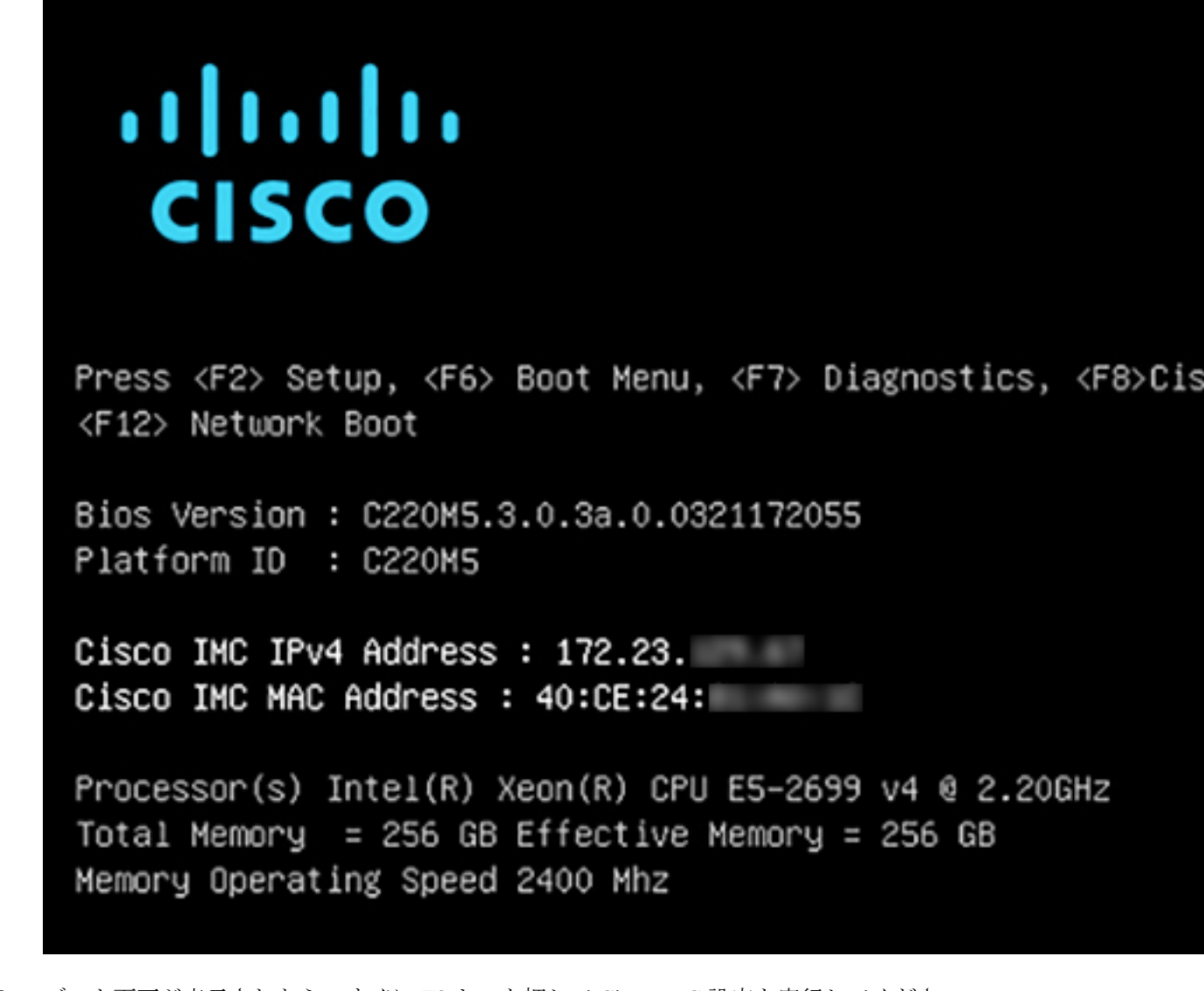

**ステップ4** ブート画面が表示されたら、すぐに **F8**キーを押して Cisco IMC 設定を実行してください。 次に示すように、Cisco IMC 設定ユーティリティに [CIMC User Details] 画面が表示されます。

| CIMC User Details       | (Press Enter to Save / Continue) |
|-------------------------|----------------------------------|
| Enter current CIMC pass | ord (                            |
| Enter new CIMC password | (                                |
| Re-Enter new CIMC passw | rd [                             |

- **ステップ5** デフォルトの CIMC ユーザパスワード(新規アプライアンスで付与されるデフォルトのパスワードは 「*password*」)を [Enter current CIMC Password]フィールドに入力します。
- **ステップ6** 次に [Enter New CIMC Password] フィールドと [Re-Enter New CIMC Password] フィールドに新しい CIMC ユーザパスワードを入力して確認します。

[**Re-Enter New CIMC Password**] フィールドで **Enter** を押すと、次に示すように、Cisco IMC 設定ユーティ リティに [**NIC Properties**] 画面が表示されます。

| Cisco IMC Config           | uration Utility   | Version 2.0 Cisco Syst        | ems, Inc.                           |
|----------------------------|-------------------|-------------------------------|-------------------------------------|
|                            |                   |                               | yolokokokokokokokokokokokokokokokok |
| NIC Properties             |                   |                               |                                     |
| NIC mode                   |                   | NIC redundancy                |                                     |
| Dedicated:                 | [ <u>X]</u>       | None:                         | [X]                                 |
| Shared LOM:                | []                | Active-standby:               | []                                  |
| Cisco Card:                |                   | Active-active:                | []                                  |
| Riser1:                    | []                | VLAN (Advanced)               |                                     |
| Riser2:                    | []                | VLAN enabled:                 | []                                  |
| MLom:                      | []                | VLAN ID:                      | 1                                   |
| Shared LOM Ext:            | []                | Priority:                     | 0                                   |
| IP (Basic)                 |                   |                               |                                     |
| IPV4:                      | [X] IPV6:         | []                            |                                     |
| DHCP enabled               | []                |                               |                                     |
| CIMC IP:                   | 172.23.           |                               |                                     |
| Prefix/Subnet:             | 255.255.0.0       |                               |                                     |
| Gateway:                   | 172.23.           |                               |                                     |
| Pref DNS Server:           | 171.70.           |                               |                                     |
|                            |                   |                               |                                     |
|                            |                   |                               |                                     |
|                            |                   |                               |                                     |
| <up down="">Selection</up> | n <f10>Save</f10> | <space>Enable/Disable</space> | <f5>Refresh <esc>Exit</esc></f5>    |
| <f1>Additional set</f1>    | ttings            |                               |                                     |
|                            |                   |                               |                                     |

### ステップ1 次のアクションを実行します。

- •NIC モード (NIC mode) : [Dedicated] を選択します。
- •**IP**(基本):[**IPV4**]を選択します。
- CIMC IP: CIMC ポートの IP アドレスを入力します。

- ・プレフィックス/サブネット(Prefix/Subnet): CIMC ポート IP アドレスのサブネットマスクを入力 します。
- ・ゲートウェイ(Gateway):優先するデフォルトゲートウェイのIPアドレスを入力します。
- ・ **優先DNSサーバ**(**Pref DNS Server**): 優先 DNS サーバの IP アドレスを入力します。
- •NIC 冗長性(NIC Redundancy): [なし(None)]を選択します。
- ステップ8 F1 を押して [Additional Settings] を指定します。

次に示すように、Cisco IMC 設定ユーティリティに [Common Properties] 画面が表示されます。

| Cisco IMC Configuration                                                                                                    | Utility Version       | n 2.0 Cisco Syst              | ems, Inc.        |                 |  |  |
|----------------------------------------------------------------------------------------------------|-----------------------|-------------------------------|------------------|-----------------|--|--|
| *****                                                                                                    |                       | olojojojojojojojojojojojojojo |                  | lololololololok |  |  |
| Common Properties                                                                                                    |                       |                               |                  |                 |  |  |
| Hostname: <u>C</u> 220-FCH21                                                                                                    | 12                    |                               |                  |                 |  |  |
| Dynamic DNS: []                                                                                                    |                       |                               |                  |                 |  |  |
| DDNS Domain:                                                                                                    |                       |                               |                  |                 |  |  |
| FactoryDefaults                                                                                                    |                       |                               |                  |                 |  |  |
| Factory Default:                                                                                                    | []                    |                               |                  |                 |  |  |
| Default User(Basic)                                                                                                    |                       |                               |                  |                 |  |  |
| Default password:                                                                                                    |                       |                               |                  |                 |  |  |
| Reenter password:                                                                                                    |                       |                               |                  |                 |  |  |
| Port Properties                                                                                                    |                       |                               |                  |                 |  |  |
| Auto Negotiation:                                                                                                    | [X]                   |                               |                  |                 |  |  |
|                                                                                                    | Admin Mode            | Operation M                   | ode              |                 |  |  |
| Speed [1000/100/10Mbps]:                                                                                                    | Auto                  | 1000                          |                  |                 |  |  |
| Duplex mode[half/full]:                                                                                                    | Auto                  | full                          |                  |                 |  |  |
| Port Profiles                                                                                                    |                       |                               |                  |                 |  |  |
| Reset:                                                                                                    | []                    |                               |                  |                 |  |  |
| Name:                                                                                                    |                       |                               |                  |                 |  |  |
| ***************************************                                                                                                    |                       |                               |                  |                 |  |  |
| <up down="">Selection <f10< td=""><td>&gt;Save <space></space></td><td>Enable/Disable</td><td><f5>Refresh</f5></td><td><esc>Exit</esc></td></f10<></up> | >Save <space></space> | Enable/Disable                | <f5>Refresh</f5> | <esc>Exit</esc> |  |  |
| <f2>PreviousPageettings</f2>                                                                                                    |                       |                               |                  |                 |  |  |

ステップ9 次のアクションを実行します。

- •ホスト名(Hostname): このアプライアンスで使用する CIMC のホスト名を入力します。
- ・ダイナミックDNS(Dynamic DNS): チェックボックスをオフにすると、この機能が無効になります。
- ・出荷時の初期状態(Factory Defaults):チェックボックスをオフにして、この機能を無効にします。
- ・デフォルトのユーザ(基本設定) (Default User (Basic)) : フィールドを空白のままにします。
- ポートのプロパティ(Port Properties):新しい設定を入力するか、フィールドに表示されるデフォルト値を受け入れます。

ポートプロファイル(Port Profiles): チェックボックスをオフにすると、この機能が無効になります。

- ステップ10 F10を押して、設定を保存します。
- **ステップ11** Esc キーを押して終了し、アプライアンスをリブートします。
- ステップ12 設定が保存され、アプライアンスのリブートが完了したら、アプライアンスがインストールされている サブネットへのアクセスが可能なクライアントマシンで互換性のあるブラウザを開き、次のURLを入力 します。

https://CIMC\_ip\_address (このCIMC\_ip\_address は先ほどステップ7で入力した Cisco IMC ポート IP アドレスです。

次に示すような Cisco IMC GUI のメインログインウィンドウがブラウザに表示されます。

| ululu<br>cisco                                                                                                    |
|----------------------------------------------------------------------------------------------------|
|                                                                                                    |
|                                                                                                    |
| C220-FCH212                                                                                                    |
| Cisco Integrated Management Controller                                                                                                    |
|                                                                                                    |
| Usemame                                                                                                    |
| Language : English                                                                                                    |
|                                                                                                    |
| Claco Systems, Inc. Claco, Claco Systems and Claco Systems logo are registered trademarks of Claco Systems, Inc. and/or its affitiates in the U.S. and certain other countries |
|                                                                                                    |

ステップ13 ステップ5で設定した Cisco IMC ユーザのユーザ ID とパスワードを使用してログインします。

ログインに成功すると、以下と同じような [Cisco Integrated Management Controller Chassis Summary] ウィンドウがブラウザに表示されます。

| cisco Cisco      | Integrated Management Co   | ntroller            |                          | ÷ 🗹 0                       | admin@1042 - G      | 220-FCH212  |
|------------------|----------------------------|---------------------|--------------------------|-----------------------------|---------------------|-------------|
| Chassis / Sum    | mary ★                     |                     |                          | Refresh   Host Power   Laur | nch KVM Ping Reboot | Locator LED |
| Server Proper    | ties                       | Cisco Integrated M  | lanagement Controlle     | r (Cisco IMC) Inform        | ation               |             |
| Product Name:    |                            | Hostname:           | C220-FCH212              |                             |                     |             |
| Serial Number:   | FCH212                     | IP Address:         | 172223                   |                             |                     |             |
| PID:             | DN2-HW-APL                 | MAC Address:        | 70:69: :48               |                             |                     |             |
| UUID:            | AF0FFF4C-638C-4EC8-AB03-   | Firmware Version:   | 3.1(2c)                  |                             |                     |             |
| BIOS Version:    | C220M5.3.1.2b.0.1025170315 | Current Time (UTC): | Thu May 16 51 2019       |                             |                     |             |
| Description:     |                            | Local Time:         | Thu May 16 51 2019 UTC + | 0000                        |                     |             |
| Asset Tag:       | Unknown                    | Timezone:           | UTC                      | Select Timezo               | ne                  |             |
| Chassis Statu    | 5                          | Server Utilization  |                          |                             |                     | -           |
| Power            | State: On                  | Overall Utilizatio  | on (%): N/A              |                             |                     |             |
| Overall Server S | Status: 🗹 Good             | CPU Utilizatio      | on (%): N/A              |                             |                     |             |
| Tempe            | rature: 🗹 Good             | Memory Utilizatio   | on (%): N/A              |                             |                     |             |
| Overall DIMM S   | Status: 🖾 Good             | IO Utilizatio       | on (%): N/A              |                             |                     |             |
| Power Su         | pplies: 🖾 Good             |                     |                          |                             |                     |             |
|                  | Fans: 🖾 Good               |                     |                          |                             |                     |             |
| Locato           | r LED: Off                 |                     |                          |                             |                     |             |
| Overall Storage  | Status: 🗹 Good             |                     |                          |                             |                     |             |
|                  |                            |                     |                          |                             |                     |             |

## 事前設定チェックの実行

アプライアンスをインストール(「アプライアンスのインストールワークフロー」の説明どお り)し、Cisco IMC の GUI へのアクセスを設定(「Cisco Integrated Management Controller に対 するブラウザアクセスの有効化」の説明どおり)した後、Cisco IMC を使用して次の事前設定 タスクを実行します。この操作は、正しい設定と展開の確実な実行に役立ちます。

- アプライアンスハードウェアを、ネットワークの管理に使用する Network Time Protocol (NTP)サーバと同期します。同期する NTP サーバは、「必要な IP アドレスおよびサブ ネット」で説明されているように、実装の計画時に収集したホスト名または IP を持つ NTP サーバである必要があります。Cisco DNA Center データがネットワーク全体で正しく同期 されるよう徹底するには、このタスクが不可欠です。
- **2.** 10 Gbps アプライアンスポートに接続されているスイッチを再設定して、高スループット 設定がサポートされるようにします。

ステップ1 「Cisco Integrated Management Controller に対するブラウザアクセスの有効化」で設定した CISCO imc IP ア ドレス、ユーザ ID、パスワードを使用して、アプライアンスの Cisco IMC にログインします。

> ログインに成功すると、次に示すような [Cisco Integrated Management Controller Chassis Summary] ウィ ンドウがブラウザに表示されます。

| cisco Cisco     | Integrated Management Co   | ontroller           |                              | ÷ 🗹 0                  | admin@1042 - C22             | 0-FCH212    |
|-----------------|----------------------------|---------------------|------------------------------|------------------------|------------------------------|-------------|
| Chassis / Sum   | mary ★                     |                     | Refre                        | esh   Host Power   Lau | unch KVM   Ping   Reboot   I | Locator LED |
| Server Proper   | ties                       | Cisco Integrated M  | lanagement Controller (Ci    | sco IMC) Inform        | nation                       |             |
| Product Name:   |                            | Hostname:           | C220-FCH212                  |                        |                              |             |
| Serial Number:  | FCH212                     | IP Address:         | 172223                       |                        |                              |             |
| PID:            | DN2-HW-APL                 | MAC Address:        | 70:69: :48                   |                        |                              |             |
| UUID:           | AF0FFF4C-638C-4EC8-AB03-   | Firmware Version:   | 3.1(2c)                      |                        |                              |             |
| BIOS Version:   | C220M5.3.1.2b.0.1025170315 | Current Time (UTC): | Thu May 16 51 2019           |                        |                              |             |
| Description:    |                            | Local Time:         | Thu May 16 51 2019 UTC +0000 |                        |                              |             |
| Asset Tag:      | Unknown                    | Timezone:           | UTC                          | Select Timez           | one                          |             |
| Chassis Statu   | S                          | Server Utilization  |                              |                        |                              |             |
| Power           | r State: 🔎 On              | Overall Utilization | on (%): N/A                  |                        |                              |             |
| Overall Server  | Status: 🗹 Good             | CPU Utilizatio      | on (%): N/A                  |                        |                              |             |
| Tempe           | rature: 🗹 Good             | Memory Utilization  | on (%): N/A                  |                        |                              |             |
| Overall DIMM    | Status: 🗹 Good             | IO Utilizatio       | on (%): N/A                  |                        |                              |             |
| Power Su        | pplies: 🗹 Good             |                     |                              |                        |                              |             |
|                 | Fans: 🗹 Good               |                     |                              |                        |                              |             |
| Locato          | or LED: Off                |                     |                              |                        |                              |             |
| Overall Storage | Status: 🗹 Good             |                     |                              |                        |                              |             |

- **ステップ2** 次に示すように、アプライアンスハードウェアを、ネットワークの管理に使用する Network Time Protocol (NTP) サーバと同期します。
  - a) Cisco IMC GUI の左上隅から、[Toggle Navigation] アイコン (<sup>1</sup>) をクリックします。
  - b) Cisco IMC メニューから [Admin] > [Networking] を選択し、[NTP Setting] タブを選択します。
  - c) [NTP Enabled] チェックボックスがオンになっていることを確認してから、次に示す例のように、4つの番号付きサーバフィールドに最大4つのNTPサーバホスト名またはアドレスを入力します。

| ÷E ulturlu C              | isco Integrated Managemer | nt Controller | + 🖂                              | admin@1        | -C220-FCH212           | Ó |
|---------------------------|---------------------------|---------------|----------------------------------|----------------|------------------------|---|
| ▲ / / Networ              | rking / NTP Setting 🔺     |               | Refresh   Host Power   Launch KV | I Ping CIMC Re | boot   Locator LED   🔞 | ( |
| Network Net               | work Security NTP Setting |               |                                  |                |                        |   |
| NTP Propert               | ties                      |               |                                  |                |                        |   |
| NTP Enabled:<br>Server 1: | 1.ntp.example.com         |               |                                  |                |                        |   |
| Server 2:                 | 2.ntp.example.com         |               |                                  |                |                        |   |
| Server 3:                 | 3.ntp.example.com         |               |                                  |                |                        |   |
| Server 4:                 |                           |               |                                  |                |                        |   |
| Status:                   | NTP service disabled      | 0             |                                  |                |                        |   |
|                           |                           |               |                                  |                |                        |   |
|                           |                           |               |                                  |                |                        |   |
|                           |                           |               |                                  |                |                        |   |
|                           |                           |               |                                  |                |                        |   |
|                           |                           |               |                                  |                |                        |   |

Save Changes Reset Values

d) [Save Changes] をクリックします。Cisco IMC はエントリを検証した後、アプライアンスハードウェア の時刻と NTP サーバの時刻の同期を開始します。

- (注) 第1世代の Cisco DNA Center アプライアンスとは異なり、第2世代のアプライアンスでは仮 想インターフェイスカード(VIC)が使用されません。Cisco IMC で高スループットをサポー トするために、第2世代アプライアンスにインストールされているネットワークインターフェ イスカード(NIC)を設定する必要はありません。すでにデフォルトで有効になっているた めです。
- **ステップ3** アプライアンスの高スループット設定と一致するようにスイッチを再設定します。
  - a) セキュアシェル (SSH) クライアントを使用して、設定するスイッチにログインし、スイッチプロンプ トで EXEC モードを開始します。
  - b) スイッチポートを設定します。

Cisco Catalyst スイッチで、次のコマンドを入力します。次に例を示します。

MySwitch#Config terminal MySwitch(config)#interface tengigabitethernet 1/1/3 MySwitch(config-if)#switchport mode access MySwitch(config-if)#switchport access vlan 99 MySwitch(config-if)#speed auto MySwitch(config-if)#duplex full MySwitch(config-if)#mtu 1500 MySwitch(config-if)#mto shut MySwitch(config-if)#end MySwitch(config-if)#end MySwitch(config)#copy running-config startup-config

Cisco Nexus スイッチで、次のコマンドを入力して、Link Layer Discovery Protocol (LLDP) およびプラ イオリティフロー制御 (PFC) を無効にします。次に例を示します。

```
N7K2# configure terminal
N7K2(config)# interface eth 3/4
N7K2(config-if)# no priority-flow-control mode auto
N7K2(config-if)# no lldp transmit
N7K2(config-if)# no lldp receive
```

次の点に注意してください。

- •これらのコマンドは単なる例です。
- ・正常に機能させるには、第2世代 Cisco DNA Center アプライアンスのスイッチポートをアクセス モードに設定する必要があります。トランクモードは、第1世代のアプライアンスのモードであ るため、サポートされていません。
- c) show interface tengigabite thernet という *portID* コマンドを実行して、ポートが接続されて動作していること、正しい MTU、デュプレックス、リンクタイプが設定されていることをコマンド出力で確認します。次に例を示します。

```
MySwitch#show interface tengigabitethernet 1/1/3
TenGigabitEthernet1/1/3 is up, line protocol is up (connected)
Hardware is Ten Gigabit Ethernet, address is XXXe.310.8000 (bia XXX.310.8000)
MTU 1500 bytes, BW 10000000 Kbit/sec, DLY 10 usec,
    reliability 255/255, txload 1/255, rxload 1/255
Encapsulation ARPA, loopback not set
Keepalive not set
Full-duplex, 10GB/s, link type is auto, media type is SFP-10Gbase-SR
```

d) show run interface tengigabite thernet という *portID* コマンドを実行して、X710-DA2 NIC ポートからのケー ブルが接続されているスイッチポートを設定します。次に例を示します。 MySwitch#show run interface tengigabitethernet 1/1/3
Building configuration...
Current configuration : 129 bytes
! interface TenGigabitEthernet1/1/3
switchport access vlan 99
ip device tracking maximum 10
end

MySwitch#

MySwitch#

e) show mac address-table interface tengigabitethernet という portID コマンドを実行して、コマンド出力で MAC アドレスを確認します。次に例を示します。

#### 次のタスク

このタスクが完了したら、次のいずれかを実行します。

- アプライアンスを設定する前に Cisco DNA Center ソフトウェアを再インストールする必要 がある場合は、「アプライアンスのイメージの再作成」を参照してください。
- アプライアンスを設定する準備ができている場合は、使用する設定ウィザードに固有の 「アプライアンス設定の概要」のトピックに進みます。
  - Maglev 設定ウィザード
  - ブラウザベースの設定ウィザード(44 および 56 コアアプライアンス)

# ネットワーク インターフェイス カードの無効化

アプライアンスが Intel X710-DA4 ネットワーク インターフェイス カード (NIC) を有効にし た状態で出荷されている場合は、次の手順を実行して無効にする必要があります。カードを無 効にしない場合、アプライアンスには4つの追加インターフェイスが含まれているため、設定 に悪影響を及ぼす可能性があります。

- **ステップ1** Cisco DNA Center アプライアンスがあること、INTEL X710-DA4 NIC がインストールされていることを確認します。
  - a) アプライアンスの Cisco IMC にログインします。
  - b) [概要(Summary)]ウィンドウの[サーバプロパティ(Server Properties)]エリアに次の値が設定され ていることを確認します。

- PID: 44 コアアプライアンスの場合は DN2-HW-APL、56 コアアプライアンスの場合は DN2-HW-APL-L、112 コアアプライアンスの場合は DN2-X-HW-APL-XLです(次の例を参照)。
- •BIOS バージョン:この値は44 および56 コアアプライアンスのC220M5、または112 コアアプラ イアンスのC480M5 のいずれかで開始する必要があります(次の例を参照)。

| Product Name: C480-FCH224                                                       |              |
|---------------------------------------------------------------------------------|--------------|
|                                                                                 |              |
| Serial Number: FCH224 IP Address: 10.195.                                       |              |
| PID: DN2-HW-APL-XL MAC Address: A8:B4:56:                                       |              |
| UUID: 6FF202AA-EEF9-4DF4-9FE4- Firmware Version: 4.0(1a)                        |              |
| BIOS Version: C480M5 4.0.1c.0.0706181854 Current Time (UTC): Wed Nov 6 18:51:54 | 2019         |
| Description: Local Time: Wed Nov 6 10:51:54                                     | 2019 PST -08 |
| Asset Tag: Unknown Timezone: America/Los_Angeles                                |              |

- c) ≥[シャーシ (Chassis)]>[インベントリ (Inventory)]>[ネットワークアダプタ (Network Adaptor)] を選択します。
- d) [ネットワークアダプタ (Network Adapters)]表で、次のスロットのいずれかにINTEL X710-DA4 Quad Port ネットワークアダプタが表示されていることを確認します。
  - ・44 または 56 コアアプライアンスの場合はスロット 2。
  - •112 コアアプライアンスの場合はスロット12 (次の例を参照)。

| ÷     | cisco Cis                                   | co Integrated N    | lanagement Co        | ntroller             |                  |                  |          |     |     |
|-------|---------------------------------------------|--------------------|----------------------|----------------------|------------------|------------------|----------|-----|-----|
| ) / / | Inventory                                   | / Network Ad       | apters ★             |                      |                  |                  |          |     |     |
| CPU   | Memory                                      | PCI Adapters       | Power Supplies       | Cisco VIC Adapters   | Network Adapters | Storage          | SAS      | Exp | pan |
| Netv  | work Adapt                                  | ters               |                      |                      |                  | To               | otal 3 🖇 | ¢.  | Ŧ   |
| Slo   | t Pro                                       | duct Name          |                      | Number Of Interfaces | External Ethe    | ernet Interfaces |          |     |     |
| 010   | Slot Product Name                           |                    | Number Of Interfaces | s                    |                  |                  |          |     |     |
|       | 9 Intel X710-DA2 Dual Port 10Gb SFP+ conver |                    |                      | 1                    | 3c:fd:fe:        | 18               |          |     |     |
| 9     |                                             |                    | 0Gb SFP+ conver      | 2                    | 2                | 3c:fd:fe:        | 11       |     |     |
|       |                                             |                    |                      |                      | 4                | 3c:fd:fe:        |          |     |     |
|       |                                             |                    |                      |                      | 3                | 3c:fd:fe:        | 14       |     |     |
| 12    | Inte                                        | X710-DA4 Quad Port | 10Gb SFP+ conver     | 4                    | 1                | 3c:fd:fe:        |          |     |     |
|       |                                             |                    |                      |                      | 2                | 3c:fd:fe:        |          |     |     |
|       |                                             |                    |                      |                      | 1                | 2c:f8:9b:        |          | _   | -   |
| L     | Cise                                        | co(R) LOM X550-T2  |                      | 2                    | 2                | 2c:f8:9b:        |          |     |     |

ステップ2 次の要領でアプライアンスの PCIe カードが無効になっていることを確認します。

a) <sup>2</sup>>[コンピューティング(Compute)] を選択します。

[BIOS > BIOS の設定(Configure BIOS) > I/O)]タブが開きます。

- b) 次のパラメータを[Disabled (無効)]に設定してから、[保存 (Save)]をクリックします。
  - ・44 または 56 コアアプライアンスの場合、PCIe スロット 2 OptionROM と PCIe スロット 2 リンク 速度。
  - 112 コアアプライアンスの場合は PCIe スロット 12 OptionROM および PCIe スロット 12 リンク速度(次の例を参照)。

| 差 📲 Cisco Integrated Management Controller                                                    |                                                                   |               |      |                           |                              |                  |  |  |  |
|-----------------------------------------------------------------------------------------------|-------------------------------------------------------------------|---------------|------|---------------------------|------------------------------|------------------|--|--|--|
| 🕈 / Compute / BIOS ★                                                                          |                                                                   |               |      |                           |                              |                  |  |  |  |
| BIOS Remote Management Troubl                                                                 | BIOS Remote Management Troubleshooting Power Policies PID Catalog |               |      |                           |                              |                  |  |  |  |
| Biod Remote Management House                                                                  | canooung 1                                                        | ower r oncies |      | Catalog                   |                              |                  |  |  |  |
| Enter BIOS Setup   Clear BIOS CMOS   Restore Manufacturing Custom Settings   Restore Defaults |                                                                   |               |      |                           |                              |                  |  |  |  |
| Configure BIOS Configure Boot Order                                                           | Configure B                                                       | IOS Profile   |      |                           |                              |                  |  |  |  |
| I/O Server Management Security                                                                | Processor                                                         | Memory        | Powe | er/Performance            |                              |                  |  |  |  |
| Note: Default values are shown in                                                             | bold.                                                             |               |      |                           |                              |                  |  |  |  |
|                                                                                               |                                                                   |               |      |                           |                              |                  |  |  |  |
| Reboot Host Immediately:                                                                      |                                                                   |               |      |                           |                              |                  |  |  |  |
| Intel VT for directed IO:                                                                     | Enabled                                                           |               | ▼    |                           | Legacy USB Support:          | Enabled          |  |  |  |
| Intel VTD ATS support:                                                                        | Enabled                                                           |               | •    |                           | Intel VTD coherency support: | Disabled         |  |  |  |
| LOM Port 1 OptionRom:                                                                         | Enabled                                                           |               | •    |                           | All Onboard LOM Ports:       | Enabled <b>v</b> |  |  |  |
| Pcie Slot 1 OptionRom:                                                                        | Enabled                                                           |               | •    |                           | LOM Port 2 OptionRom:        | Enabled <b>v</b> |  |  |  |
| Pcie Slot 3 OptionRom:                                                                        | Enabled                                                           |               | V    |                           | Pcie Slot 2 OptionRom:       | Enabled <b>v</b> |  |  |  |
| Pcie Slot 5 OptionRom:                                                                        | Enabled                                                           |               | •    |                           | Pcie Slot 4 OptionRom:       | Enabled <b>v</b> |  |  |  |
| Pcie Slot 7 OptionRom:                                                                        | Enabled                                                           |               | •    |                           | Pcie Slot 6 OptionRom:       | Enabled          |  |  |  |
| Pcie Slot 9 OptionRom:                                                                        | Enabled                                                           |               | •    | ▼ Pcie Slot 8 OptionRom:  |                              | Enabled •        |  |  |  |
| Pcie Slot 11 OptionRom:                                                                       | Enabled                                                           |               | •    | ▼ Pcie Slot 10 OptionRom: |                              | Enabled          |  |  |  |
| RAID OptionRom:                                                                               | Enabled                                                           |               | •    |                           | Pcie Slot 12 OptionRom:      | Disabled <       |  |  |  |
| Front NVME 2 OptionRom:                                                                       | Enabled                                                           |               | •    |                           | Front NVME 1 OptionRom:      | Enabled          |  |  |  |
| Front NVME 12 OptionRom:                                                                      | Enabled                                                           |               | •    |                           | Front NVME 11 OptionRom:     | Enabled <b>v</b> |  |  |  |
| Front NVME 14 OptionRom:                                                                      | Enabled                                                           |               | •    |                           | Front NVME 13 OptionRom:     | Enabled          |  |  |  |
| Front NVME 16 OptionRom:                                                                      | Enabled                                                           |               | •    |                           | Front NVME 15 OptionRom:     | Enabled          |  |  |  |
| Front NVME 18 OptionRom:                                                                      | Enabled                                                           |               | •    |                           | Front NVME 17 OptionRom:     | Enabled          |  |  |  |
| Front NVME 20 OptionRom:                                                                      | Enabled                                                           |               | •    |                           | PCle Slot 12 Link Speed:     | Disabled 🔻       |  |  |  |

- c) 次のいずれかを実行します。
  - アプライアンスでこれらの2つのパラメータを無効に設定できる場合は、アプライアンスをリブートして、設定を続行します。この手順の残りを実行する必要はありません。
  - ・お使いの112コアアプライアンスで[**I/O**] タブにこれらのパラメータのいずれか1つのみ表示され る場合は、ステップ3に進み、残りの手順を実行します。
- ステップ3 アプライアンスの BIOS を起動します。
  - a) Cisco IMC から KVM セッションを開始します。
  - b) [ホスト電源(Host Power)] リンクをクリックしてから[電源の再投入(Power Cycle)]を選択し、ア プライアンスの電源を再投入します。
  - c) 起動時に、次の画面が表示されたらすぐにF2キーを押してアプライアンスの BIOS を起動し、Aptio セットアップユーティリティを開きます。

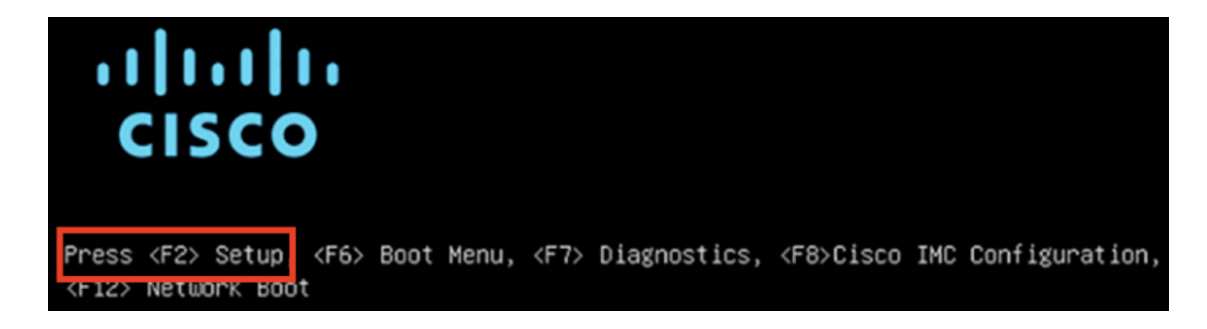

- ステップ4 次の要領で PCIe カードを無効にします。
  - a) Aptio セットアップユーティリティの [メイン (Main)] タブで [詳細 (Advanced)] タブを選択し、 [LOM と PCIe スロットの設定 (LOM and PCIe Slots Configuration)] を選択します。

| Aptio Setup Utility – Copyright (C) 2019 Americ<br>Main Advanced Server Mgmt Security Boot Option                                                                                   | c <b>an Megatrends, Inc.</b><br>∩s Save & Exit                                                                                                    |
|----------------------------------------------------------------------------------------------------|----------------------------------------------------------------------------------------------------|
| <ul> <li>Trusted Computing</li> <li>Serial Port Console Redirection</li> <li>PCI Subsystem Settings</li> <li>USB Configuration</li> <li>LOM and PCIe Slots Configuration</li> </ul> | LOM, PCIe Slots<br>OptionROM dispatching<br>configuration and PCIe<br>slots inventory.                                                                                              |
| <ul> <li>Network Stack Configuration</li> <li>iSCSI Configuration</li> <li>All Cpu Information</li> </ul>                                                                           |                                                                                                    |
| <ul> <li>Driver Health</li> <li>Platform Configuration</li> <li>Socket Configuration</li> </ul>                                                                                     | <pre>++: Select Screen 1↓: Select Item Enter: Select +/-: Change Opt. F1: General Help F9: Optimized Defaults F10: Save &amp; Reset System ESC: Exit K/M: Scroll help UP/DOWN</pre> |

b) [LOM および PCIe スロットの設定(LOM and PCIe Slots Configuration)] タブで [PCIe リンク速度の 設定(PCIe Link Speed Configuration)] を選択します。

|   | Aptio Setup Utility -<br>LOM and PCIe Slots                | - Copyright (C) 2019 Ameri<br>s Configuration | can Megatrends, Inc.                 |
|---|------------------------------------------------------------|-----------------------------------------------|--------------------------------------|
|   | Current Boot Mode<br>SecureBoot Support                    | LEGACY<br>Disabled                            | PCIE Link Speed<br>Configuration     |
|   | SWRAID Configuration<br>pSATA SATA OpROM<br>M.2 SATA OpROM | [DISABLED]<br>[AHCI]                          |                                      |
|   | M.2 HWRAID Controller<br>MSTOR-RAID Option ROM<br>Mode     | [Enabled]                                     |                                      |
|   | LOW and PCTa Clata Confid                                  | runation                                      | ++: Select Screen                    |
|   | All Onboard LOM Ports                                      | [Enabled]                                     | Fnter: Select                        |
|   | CDN Support for LOMs                                       | [Disabled]                                    | +/-: Change Opt.<br>F1: General Help |
| Þ | PCIe Slots Inventory Deta                                  | ails                                          | F9: Optimized Default                |
| Þ | PCIE Link Speed Configura                                  | ation                                         | F10: Save & Reset Sys                |
|   | PCI OpROM Configuration                                    |                                               | ESC: Exit<br>K/M: Scroll help UP/D   |

- c) **[PCIe リンク速度の設定 (PCIe Link Speed Configuration)**] タブを下向きにスクロールして PCIe SlotID : 12 の **[リンク有効化 (Link Enable)**] オプションを見つけ、**Enter** を押します。
- d) [無効化 (Disable)]を選択し、Enter を押します。

次の例のような画面が表示されます。

| Aptio Setup Utility – Copyright (C) 2019 American Megatrends, Inc.<br>PCIE Link Speed Configuration |                                |                                                                                                    |
|----------------------------------------------------------------------------------------------------|--------------------------------|----------------------------------------------------------------------------------------------------|
| PCIE SlotID:8<br>Link Enable<br>Link Speed                                                          | [Auto]<br>[Auto]               | ▲ Enable or Disable the<br>Port                                                                             |
| PCIE SlotID:9<br>Link Enable<br>Link Speed<br>PCIE SlotID:10<br>Link Enable                         | [Auto]<br>[Auto]<br>[Auto]     |                                                                                                    |
| Link Speed<br>PCIE SlotID:11<br>Link Enable<br>Link Speed                                           | [Auto]<br>[Auto]<br>[Auto]     | ++: Select Screen<br>fl: Select Item                                                                        |
| PCIE SlotID:12<br>Link Enable<br>PCIE SlotID:RAID<br>Link Enable<br>Link Speed                      | (Disabled)<br>[Auto]<br>[Auto] | Enter: Select<br>+/-: Change Opt.<br>F1: General Help<br>F9: Optimized Defaults<br>F10: Save & Reset System |
|                                                                                                    | 0                              | ESC: Exit<br>K/M: Scroll help UP/DOWN                                                                       |

- e) ESCキーを2回押してメインのBIOSメニューに戻り、[保存して終了(Save & Exit)] タブを開きま す。
- f) [変更を保存してリセット (Save Changes And Reset)]オプションを選択し、Enter を押します。

| Aptio Setup Utility – Copyright (C) 2019 Americ<br>Main Advanced Server Mgmt Security Boot Option | can Megatrends, Inc.<br>ns Save & Exit        |
|---------------------------------------------------------------------------------------------------|-----------------------------------------------|
| Exit Options<br>Save Changes and Reset<br>Discard Changes and Exit                                | Reset the system after<br>saving the changes. |
| Save/Discard Changes Options<br>Save Changes<br>Discard Changes                                   |                                               |
| Load Defaults Options                                                                             |                                               |
| Save as User Defaults                                                                             | ↔: Select Screen                              |
| Load User Defaults                                                                                | †↓: Select Item                               |
| Load Manufacturing Defaults                                                                       | Enter: Select                                 |
|                                                                                                   | +/-: Change Opt.                              |
| Boot Override                                                                                     | F1: General Help                              |
| (Bus 33 Dev 00)PCI RAID Adapter                                                                   | F9: Optimized Defaults                        |
| CiscoVD Hypervisor                                                                                | F10: Save & Reset System                      |
| UEFI: Built-in EFI Shell                                                                          | ESC: Exit                                     |
|                                                                                                   | K/M: Scroll help UP/DOWN                      |

アプライアンスがリブートし、設定ウィザードが開きます。アプライアンスの設定を続けます。

重要 アプライアンスの NIC を無効にした後、アプライアンスを Cisco IMC のデフォルト設定にリ セットした場合(<sup>2</sup> ≥ 管理者 > ユーティリティが > 工場出荷時のデフォルトにリセットされ た場合)、この手順をもう一度実行する必要があります。

# アプライアンスのイメージの再作成

バックアップからの回復やクラスタリンク設定の変更など、Cisco DNA Center アプライアンス イメージの再作成が必要な状況が発生する場合があります。これを行うには、次の手順を実行 します。

- ステップ1 Cisco DNA Center ISO イメージをダウンロードし、それが正規の Cisco イメージであることを確認します。 「Cisco DNA Center ISO イメージの確認」を参照してください。
- **ステップ2** Cisco DNA Center ISO イメージを含むブート可能 USB ドライブを作成します。 「ブート可能な USB ドライブの作成」を参照してください。
- ステップ3 アプライアンスの RAID コントローラによって管理されている仮想ドライブを再初期化します。

「Cisco DNA Center アプライアンスの仮想ドライブの再初期化 (20 ページ)」を参照してください。

ステップ4 アプライアンスに Cisco DNA Center を再インストールします。

「Cisco DNA Center ISO イメージのインストール」を参照してください。

### Cisco DNA Center ISO イメージの確認

Cisco DNA Center を展開する前に、ダウンロードした ISO イメージが正規の Cisco イメージで あることを確認するよう強くお勧めします。

#### 始める前に

Cisco DNA Center ISO イメージの場所を把握します(電子メールを使用するか、シスコサポートチームと連絡を取る方法で)。

- ステップ1 シスコによって指定された場所から Cisco DNA Center ISO イメージ(.iso)をダウンロードします。
- **ステップ2** シスコの指定した場所から署名検証用のシスコ公開キー(cisco\_image\_verification\_key.pub)をダウンロー ドします。
- **ステップ3** シスコが指定した場所から ISO イメージのセキュア ハッシュ アルゴリズム (SHA512) チェックサム ファ イルをダウンロードします。
- ステップ4 シスコサポートから電子メールで、またはセキュアなシスコの Web サイト(利用可能な場合)からダウン ロードして、ISO イメージのシグニチャファイル(.sig)を入手します。
- ステップ5 (任意)SHA 検証を実行して、不完全なダウンロードによって ISO イメージが破損していないかどうかを 判定します。

(オペレーティングシステムに応じて)次のコマンドのいずれかを実行します。

- Linux システムの場合: sha512sum ISO-image-filename
- Mac システムの場合: shasum -a 512 ISO-image-filename

Microsoft Windows には組み込みのチェックサムユーティリティはありませんが、certutil ツールを使用できます。

certutil -hashfile <filename> sha256 | md5

次に例を示します。

certutil -hashfile D:\Customers\FINALIZE.BIN sha256

Windowsでは、Windows PowerShell を使用してダイジェストを生成することもできます。次に例を示します。

PS C:\Users\Administrator> Get-FileHash -Path D:\Customers\FINALIZE.BIN Algorithm Hash Path SHA256 B84B6FFD898A370A605476AC7EC94429B445312A5EEDB96166370E99F2838CB5 D:\Customers\FINALIZE.BIN 実行したコマンドの出力とダウンロードした SHA512 チェックサムファイルを比較します。コマンド出力 が一致しない場合は、ISO イメージを再度ダウンロードし、もう一度適切なコマンドを実行します。それ でも出力が一致しない場合は、シスコサポートにお問い合わせください。

ステップ6 署名を確認し、ISO イメージが正規の製品でありシスコ製であることを確認します。

openssl dgst -sha512 -verify cisco\_image\_verification\_key.pub -signature signature-filename ISO-image-filename

 (注) このコマンドは MAC と Linux の両方の環境で動作します。まだ OpenSSL をインストールしてい ない場合、Windows ではダウンロードしてインストールする必要があります(こちらから入手可 能)。

ISO イメージが純正であれば、このコマンドを実行すると、「問題がないことを確認 (verified OK)」という メッセージが表示されます。このメッセージが表示されない場合は、ISO イメージをインストールせず、 シスコサポートにお問い合わせください。

ステップ7 Cisco ISO イメージをダウンロードしたことを確認してから、Cisco DNA Center ISO イメージを含むブート 可能 USB ドライブを作成します。「ブート可能な USB ドライブの作成」を参照してください。

## ブート可能な USB ドライブの作成

Cisco DNA Center ISO イメージをインストールできるブート可能 USB ドライブを作成するに は、次のいずれかの手順を実行します。

始める前に

- Cisco DNA Center ISO イメージのコピーをダウンロードして確認します。「Cisco DNA Center ISO イメージの確認」を参照してください。
- 使用している USB フラッシュドライブの容量が少なくとも 32 GB であることを確認します。

### **Etcher**の使用

ステップ1 ラップトップまたはデスクトップでのブート可能USBドライブの作成を可能にする、オープンソースのフ リーウェアユーティリティ Etcher (バージョン 1.3.1 以降)をダウンロードしてインストールします。

現在、Linux、macOS、Windows バージョンの Etcher を使用できます。https://www.balena.io/etcher/からダウンロードできます。

- (注) Windows 10 を実行しているマシンでは Etcher の Windows バージョンのみを使用してください。 古いバージョンの Windows との互換性に関する既知の問題があるためです。
- **ステップ2** Etcher をインストールしたマシンに USB ドライブを接続し、Etcher を起動します。
- ステップ3 ウィンドウの右上隅にある ☆ をクリックし、Etcher が次のように設定されていることを確認します。
   ・成功時に自動マウント解除する

• 成功時に書き込みを検証する

- ステップ4 [Back] をクリックして、メインウィンドウに戻ります。
- ステップ5 [Select Image] をクリックします。
- ステップ6 以前にダウンロードした Cisco DNA Center ISO イメージに移動し、そのイメージを選択して [Open] をクリックします。

接続した USB ドライブの名前がドライブアイコン ( )の下に表示されます。表示されない場合には、 次の操作を実行します。

- 1. [Select drive] をクリックします。
- 2. 正しい USB ドライブのオプションボタンをクリックしてから、[Continue] をクリックします。
- ステップ7 [Flash!] をクリックして、ISO イメージを USB ドライブにコピーします。

Etcher では、インストールされた Cisco DNA Center ISO イメージを使用して、ブート可能ドライブとして USB ドライブが設定されます。

### Linux CLI の使用

ステップ1 次のとおり、ご使用のマシンで USB フラッシュドライブが認識されていることを確認します。

- a) フラッシュドライブをマシンの USB ポートに挿入します。
- b) Linux シェルを開き、次のコマンドを実行します。 lsblk

次の例に示すように、このコマンドでは、マシンに現在設定されているディスクパーティションが一 覧表示されます。

```
$ lsblk
NAME MAJ:MIN RM SIZE RO TYPE MOUNTPOINT
sda 8:0 0 446.1G 0 disk
—sda1 8:1 0 1M 0 part
-sda2 8:2 0 28.6G 0 part /
-sda3 8:3 0 28.6G 0 part /install2
—sda4 8:4 0 9.5G 0 part /var
 -sda5 8:5 0 30.5G 0 part [SWAP]
└_sda6 8:6 0 348.8G 0 part /data
sdb 8:16 0 1.8T 0 disk
sdb1 8:17 0 426.1G 0 part /data/maglev/srv/fusion
Lsdb2 8:18 0 1.3T 0 part /data/maglev/srv/maglev-system
sdc 8:32 0 3.5T 0 disk
-sdc1 8:33 0 3.5T 0 part /data/maglev/srv/ndp
sdd 8:48 1 28.7G 0 disk
└_sdd1 8:49 1 12G 0 part
```

- c) sppパーティション (USB フラッシュドライブの存在を示す) が表示されていることを確認します。
- ステップ2 以前にダウンロードした Cisco DNA Center ISO イメージを USB フラッシュドライブに書き込みます。time sudo dd if=/data/tmp/ISO-image-filename of=/dev/flash-drive-partition bs=4M && sync

たとえば cdnac-sw-1.330という名前の ISO イメージを使用してブート可能な USB ドライブを作成するに は、次のコマンドを実行します。**time sudo dd if=/data/tmp/CDNAC-SW-1.330.iso of=/dev/sdd bs=4M &&** sync

### Mac CLI の使用

- ステップ1 USB フラッシュドライブに関連付けられているディスクパーティションを確認します。
  - a) ターミナルウィンドウを開き、次のコマンドを実行します。 diskutil list

このコマンドでは、マシンに現在設定されているディスクパーティションが一覧表示されます。

- b) フラッシュドライブをマシンの USB ポートに挿入し、diskutil listコマンドをもう一度実行します。
   このコマンドを最初に実行したときリストの表示されなかったパーティションは、フラッシュドライブです。たとえば /dev/disk2 がフラッシュドライブのパーティションだと仮定します。
- **ステップ2** このコマンドでフラッシュドライブのパーティションをマウント解除します。**diskutil unmountDisk** *flash-drive-partition*

この例ではこの先、次のように入力します diskutil unmountDisk /dev/disk2

**ステップ3** 以前ユーザがダウンロードした Cisco DNA Center ISO イメージを使用してディスクイメージを作成します。 hdiutil convert -format UDRW -o Cisco-DNA-Center-version ISO-image-filename

この例を続け、CDNAC-SW-1.330.isoという Cisco DNA Center ISO イメージを使用して作業しているとしましょう。次のコマンドを実行すると、CDNAC-1.330.dmgという名前の macOS ディスクイメージが作成されます。hdiutil convert -format UDRW -o CDNAC-1.330 CDNAC-SW-1.330.iso

重要 ISO イメージがボックスパーティションに存在しないことを確認します。

ステップ4 ブート可能なUSBドライブを作成します。sudo dd if=macOS-disk-image-filename of=flash-drive-partition bs=1m この例を続け、次のコマンドを実行します。 sudo dd if=CDNAC-1.330.dmg of=/dev/disk2 bs=1m ISO イメージのサイズは約 18 GB であるため、完了までに時間がかかることがあります。

### Cisco DNA Center アプライアンスの仮想ドライブの再初期化

Cisco DNA Center アプライアンスの仮想ドライブを再初期化するには、次の手順を実行します。

- ステップ1 「Cisco Integrated Management Controller に対するブラウザアクセスの有効化」で設定した CISCO imc IP ア ドレス、ユーザ ID、パスワードを使用して、アプライアンスの Cisco IMC にログインします。
- ステップ2 Cisco IMC GUI の左上隅から、[Toggle Navigation] アイコン (2) をクリックします。

- ステップ3 Cisco IMC メニューから、[Storage] > [Cisco 12G Modular Raid Controller] を選択します。
- **ステップ4** [Virtual Drive Info] タブをクリックします。
- **ステップ5** リストされている最初の仮想ドライブ(ドライブ番号 0)のチェックボックスをオンにして、[Initialize]を クリックします。
- ステップ6 [Initialize Type] ドロップダウンリストから [Full initialize] を選択します。
- ステップ7 [Initialize VD] をクリックします。
- ステップ8 アプライアンスの残りの仮想ドライブにそれぞれステップ5~7を繰り返します。

## Cisco DNA Center ISO イメージのインストール

アプライアンスに Cisco DNA Center ISO イメージをインストールするには、次の手順を実行します。

### 始める前に

Cisco DNA Center ISO イメージのインストール元となるブート可能 USB ドライブを作成しま す。「ブート可能な USB ドライブの作成」を参照してください。

- ステップ1 Cisco DNA Center ISO イメージを含むブート可能 USB ドライブをアプライアンスに接続します。
- ステップ2 Cisco IMC にログインし、KVM セッションを開始します。
- ステップ3 アプライアンスの電源を投入または再投入します。
  - ・アプライアンスが実行されていない場合には、[Power]>[Power On System]を選択します。
  - アプライアンスがすでに実行されている場合には、[Power]>[Power Cycle System (cold boot)]を選 択します。
- **ステップ4** 表示されたポップアップウィンドウで [Yes] をクリックして、サーバ制御アクションを実行しようとして いることを確認します。
- ステップ5 シスコのロゴが表示されたら、F6キーを押すか、[KVM] メニューから [Macros] > [User Defined Macros] > [F6] を選択します。

ブートデバイス選択メニューが表示されます。

- ステップ6 USB ドライブを選択してから、Enter を押します。
- ステップ7 [GNU GRUB] ブートローダウィンドウで、[Cisco DNAアプライアンスの作成(Manufacture Cisco DNA appliance)] を選択してから、Enter を押します。
  - (注) 30 秒以内に選択しなかった場合、ブートローダが自動的に Maglev インストーラを起動します。

# **Cisco DNA Center**アプライアンスの設定

Cisco DNA Center ISO イメージのインストールが完了すると、インストーラがリブートし、 Maglev 設定ウィザードの初期画面が開きます。アプライアンスの再イメージ化を完了するに は、Maglev ウィザードを使用したアプライアンスの設定の手順を実行します。